## ANSYS 19.0\_Windows 版 言語選択手順

1. 「Mechanical APDL 19.0」の言語選択手順

※初期設定で「Mechanical APDL 19.0」は英語環境になっています。

|           | Mechanical APDL 19.0<br>新規            | ▲ 1980 AMSYS Mechanical APOL Product Laurcher (7077く)% *** 新聞G VASYS Rug ***] おストロ・・・・・・・・・・・・・・・・・・・・・・・・・・・・・・・・・・・・                                                                                       |
|-----------|---------------------------------------|----------------------------------------------------------------------------------------------------|
| 2         | Mechanical APDL Product Launche       | ANGYS<br>ライセンス:<br>ANGYS Academic Teaching Mechanics                                                                                                    |
|           | Model Fuel Library 19.0               | STALER 752574E-V=V/ 3                                                                                                    |
| Ď         | Polyflow 19.0<br>新規                   | - メモリ -<br>□ カス 3 ムメモリー 設定                                                                                                    |
| 63        | M Product & CAD Configuration 19.0 新規 | $F = \frac{1}{2} \left( \frac{1}{\sqrt{2}} - \frac{1}{2} \left( \frac{1}{\sqrt{2}} \right) \right)$ $= \frac{1}{\sqrt{2}} \left( \frac{1}{\sqrt{2}} - \frac{1}{2} \left( \frac{1}{\sqrt{2}} \right) \right)$ |
| <u>تې</u> | Reaction Workbench 19.0               | カスタマイズされた ANSYS Exe:<br>                                                                                                    |
| ~~~       | Reaction Workbench 19.0               |                                                                                                    |
| 1         | Release Notes 19.0                    | 4<br>グラフィックデバイス: gn us<br>こ manufacture 2 / 1 / Andrews 2                                                                                                    |
|           |                                       | 5 MIN (JEB/2/10.42)                                                                                                    |
|           |                                       |                                                                                                    |

- ① スタートメニューから「ANSYS 19.0」を開きます。
- ② 「Mechanical APDL Product Launcher 19.0」を起動します。
- ③ 「カスタマイゼーション/プリファレンス」タブをクリックします。
- ④ 「ANSYS 言語」を「ja」(日本語環境)に変更します。「en-us」は英語環境です。
- ⑤ 「起動」をクリックすると、選択した言語に対応した 「Mechanical APDL 19.0」 が起動します。